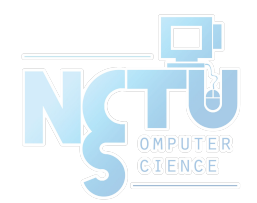

1

# Homework 1 Install FreeBSD & WireGuard

fyli & zongwei

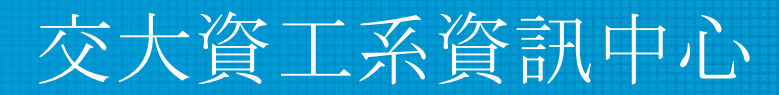

Computer Center of Department of Computer Science, NCTU

## Requirements

- Basic
  - Install up-to-date release of FreeBSD
  - 12.1-RELEASE
  - Root on ZFS
    - Zpool name : zroot
- Add a user and a group
  - User should also be in the "wheel" group
  - Use this user to do this homework instead of root (using sudo)
- Add a user called "judge" for Online Judge
  - $\circ~$  User should also be in the "wheel" group
  - Please Using "sh" as default shell
  - This user needs to **run sudo without password**

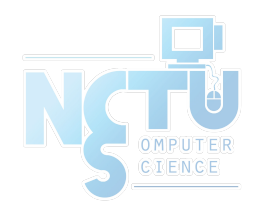

- Set your machine to current time zone and adjust current time
   CST
- Enable sshd
  - Install this public key to your /home/judge/.ssh/ for Online Judge.

\$ fetch https://people.cs.nctu.edu.tw/~fyli/nasa/nasakey.pub
\$ cat nasakey.pub >> /home/judge/.ssh/authorized\_keys

• You can use Fingerprint to check "nasakey.pub"

\$ ssh-keygen -l -f nasakey.pub
2048 SHA256:FKznGEAAy6gcVC4x+JpiTo34zbaHRYIc9WShzqR+yF4 (RSA)

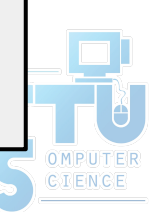

- Login into <u>NASA Online Judge</u>.
- There are some information in your <u>profile</u>

o ID

- Your IP in WireGuard is 10.113.0.ID
- WG\_PRIVATE\_KEY
  - Using this private key to connect WireGuard Server
- WG\_SERVER\_PUBLIC\_KEY
  - Using this public key to connect WireGuard Server

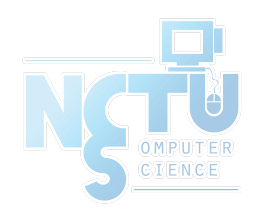

- Install WireGuard (<u>Installation Guide</u>)
  - Server Address
    - nasa.nycucs.org:51821
  - Using this information to connect Online Judge's WireGuard Server :
    - 10.113.0.ID
    - WG\_PRIVATE\_KEY
    - WG\_SERVER\_PUBLIC\_KEY
  - You can install WireGuard with pkg or port

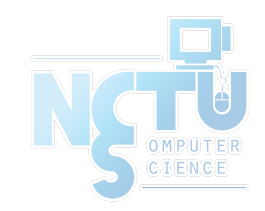

• WireGuard Config Example

```
[Interface]
Address = 10.113.0.ID/32
PrivateKey = [WG_PRIVATE_KEY]
[Peer]
PublicKey = [WG_SERVER_PUBLIC_KEY]
AllowedIPs = 10.113.0.0/16
Endpoint = nasa.nycucs.org:51821
PersistentKeepalive = 25
```

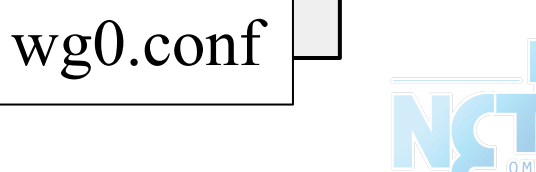

• You can use "ping -c 3 10.113.0.254" to test whether you have connected to WireGuard Server.

\$ ping -c 3 10.113.0.254
PING 10.113.0.254 (10.113.0.254): 56 data bytes
64 bytes from 10.113.0.254: icmp\_seq=0 ttl=64 time=1.879 ms
64 bytes from 10.113.0.254: icmp\_seq=1 ttl=64 time=1.996 ms
64 bytes from 10.113.0.254: icmp\_seq=2 ttl=64 time=1.915 ms

--- 10.113.0.254 ping statistics ---3 packets transmitted, 3 packets received, 0.0% packet loss round-trip min/avg/max/stddev = 1.879/1.930/1.996/0.049 ms

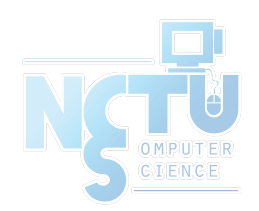

- BACKUP YOUR SERVER BEFORE JUDGING EVERY TIME
   We may do some things bad when judging.
- Deadline 10/7 23:59

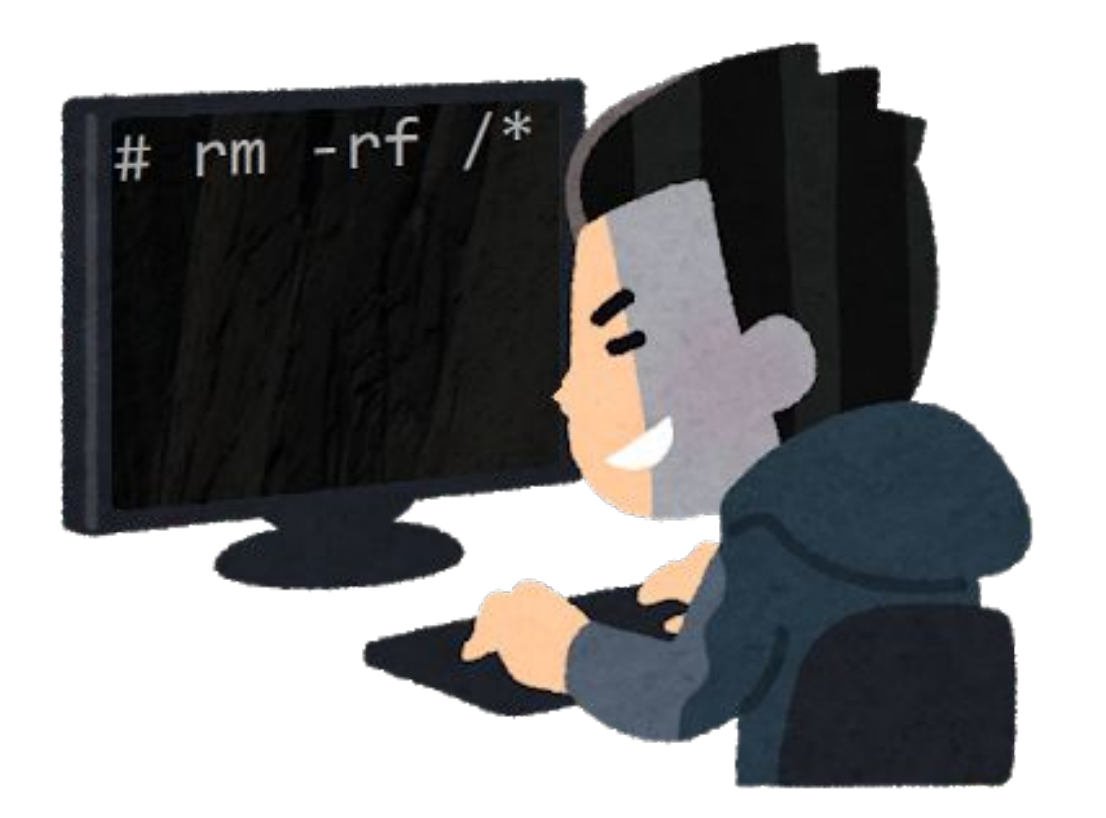

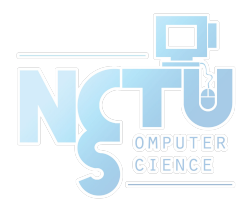

# Sign Up CS Account

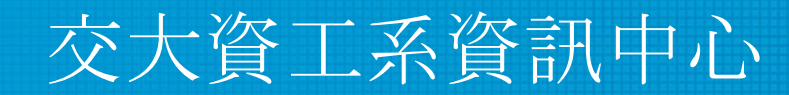

Computer Center of Department of Computer Science, NCTU

9

#### Requirements

- CS account
  - Sign up your own account at CSCC account system
    - <u>https://account.cs.nctu.edu.tw/</u>
  - $\circ$  Active your account in EC320
- Try to login to Git.cs using CS account
  - We will using Git in the next homework.
    - https://git.cs.nctu.edu.tw/
- SIGNUP CS ACCOUNT EARLY!
  - $\circ~$  We will not grade in this stage
  - If you aren't major in CS, you need to get Teachers/Professor's ignature to activate your CS account!

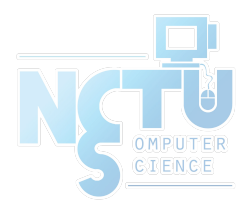

# How to use Online Judge

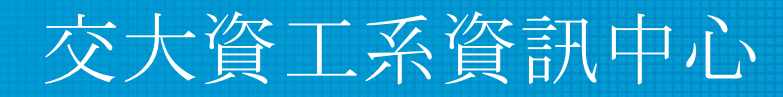

Computer Center of Department of Computer Science, NCTU

11

## Online Judge

• <u>https://nasa.nycucs.org</u>

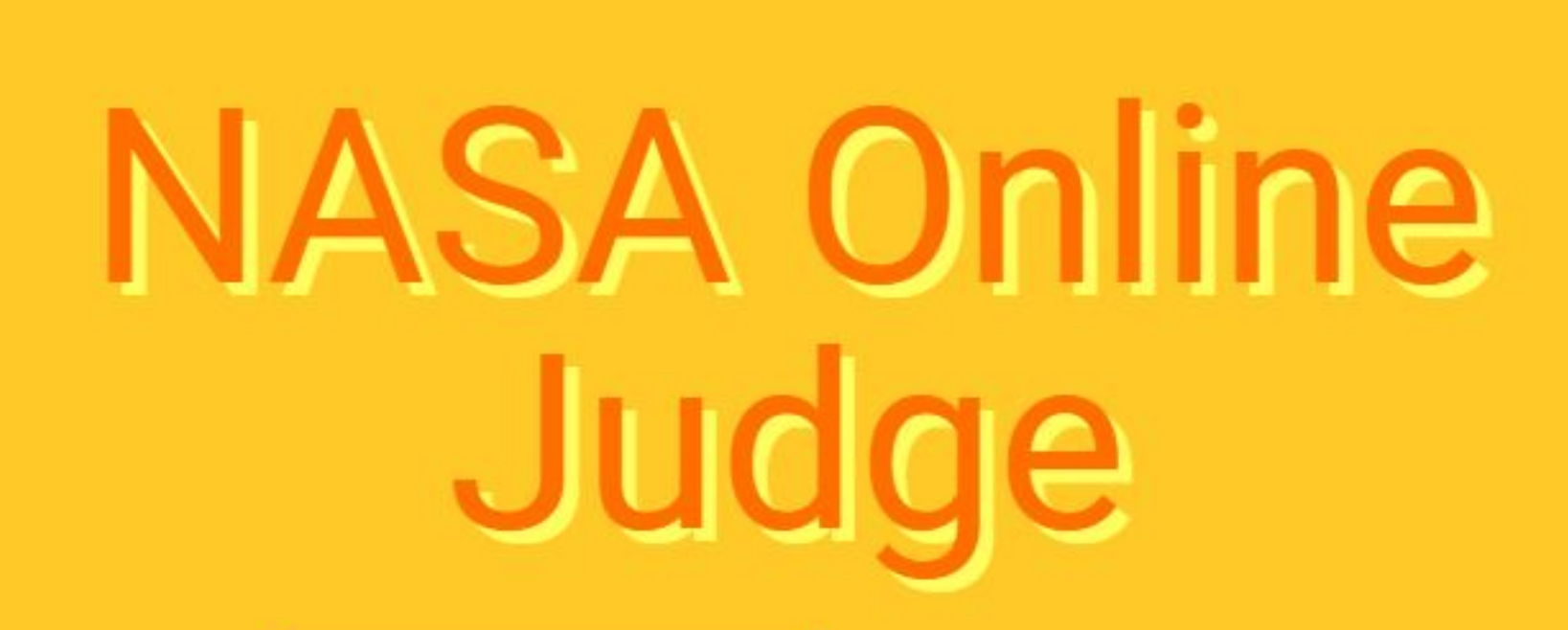

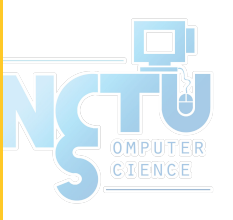

NCTU OAUTH

TOTP LOGIN

## Profile

#### • <u>https://nasa.nycucs.org/profile</u>

| NASA Online Judge  |                                  |                                    | LOGOUT |
|--------------------|----------------------------------|------------------------------------|--------|
| <b>₽</b><br>≡<br>∓ | Profile<br>Problem<br>Submission | Email : fuyuanli.cs08g@nctu.edu.tw |        |
| <··>               | Ping                             | Attribute List                     |        |

| Key                  | Value        | Description                                                          |
|----------------------|--------------|----------------------------------------------------------------------|
| ID                   | 10           | Your ID (index). Peer IP: 10.113.0.ID                                |
| WG_PRIVATE_KEY       | 2IPFE1i4sWH' | Your WireGuard Private key                                           |
| WG_SERVER_PUBLIC_KEY | GBFLbs15Hge  | VPN Server public key VPN Server public key<br>VPN Server public key |

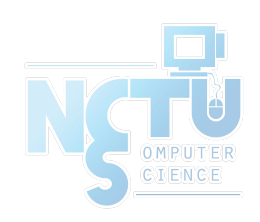

## Problem

| NASA Online Judge |            |          |       |                 |
|-------------------|------------|----------|-------|-----------------|
| 8                 | Profile    | Duchlass |       |                 |
| ≣                 | Problem    | Problems | \$    |                 |
| ₹                 | Submission | ld Title | Score |                 |
| <··>              | Ping       | 1 HW1    | NULL  | VIEW SUBMISSION |

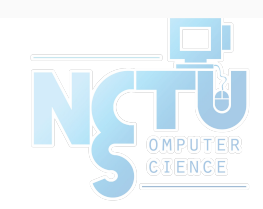

| NAS         | SA Online Judge                  |                                                      |                                                           |                                    | LOGOUT |
|-------------|----------------------------------|------------------------------------------------------|-----------------------------------------------------------|------------------------------------|--------|
| ₽<br>≔<br>∓ | Profile<br>Problem<br>Submission | HW1                                                  |                                                           | BACK                               | SUBMIT |
|             |                                  | Released At<br>2020/09/20 21:00 GMT+8 (23 hours ago) | Start Scoring At<br>2020/09/24 21:00 GMT+8 (after 3 days) | Deadline<br>2020/10/08 12:59 GMT+8 |        |
| <>          | Ping                             | Description                                          |                                                           |                                    |        |
|             |                                  | Install FreeBSD & WireGuard                          |                                                           |                                    |        |
|             |                                  | Check Points                                         |                                                           |                                    |        |
|             |                                  | Title                                                |                                                           | Score                              |        |
|             |                                  | Ping: Ping Your BSD                                  |                                                           | 20                                 |        |
|             |                                  | SSH: SSH into Your BSD                               |                                                           | 20                                 |        |
|             |                                  | Check: Sudo                                          |                                                           | 20                                 |        |
|             |                                  | Check: Timezone                                      |                                                           | 20                                 |        |
|             |                                  | Check: ZFS                                           |                                                           | 20                                 |        |

OMPUTER CIENCE

# Help!

- Join NCTUNASA google group
  - If you have any question, you can post your problem in this group,
     TAs and Students will help you.
  - <u>https://groups.google.com/g/nctunasa</u>
- UNIX 常見指令教學
  - https://cscc.cs.nctu.edu.tw/unix-basic-commands
- How To Ask Questions The Smart Way
  - <u>https://github.com/ryanhanwu/How-To-Ask-Questions-The-Smart-Way</u>

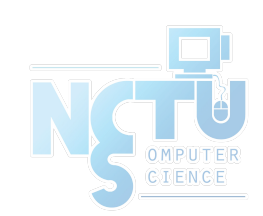